#### Administrar las sesiones en ConfTool: Instrucciones para los/as jefes/as de sección

XXII. Congreso de la Asociación Alemana de Hispanistas Freie Universität Berlin

#### 1. Asignar una contribución a una sesión

Existen varias posibilidades de asignar una contribución a una sesión. El método recomendado por nosotros se realiza a través de la página de una contribución particular. (Otros métodos, que tal vez ustedes también hayan usado, también funcionan, pero en nuestra opinión, es este uno de los más seguros.)

Diríjase a la siguiente página: Sumario  $\rightarrow$  Administración de contribuciones y revisiones  $\rightarrow$  Lista de contribuciones (o diríjase simplemente por medio del acceso rápido que se encuentra en la página de inicio bajo el nombre *Contribuciones*.)

| Freie Universität                                                                                                    | XXII. Deutscher Hispanistentag<br>Konstellationen – Netze – Transformationen<br>Berlin, 27. bis 31. März 2019 |                                          |                              |  |  |
|----------------------------------------------------------------------------------------------------|----------------------------------------------------------------------------------------------------|------------------------------------------|------------------------------|--|--|
|                                                                                                    |                                                                                                    |                                          |                              |  |  |
| + Sumario                                                                                                    | Español 👻 7:03:15 CES                                                                                         | I 📥 Elizabeth Pankratz 🔻                 | Ierminar sesion              |  |  |
| Sumario > Contribuciones y revisiones > Lista de contrit                                                                                                    | ouciones                                                                                                    |                                          | 🖄 🗛 🗜                        |  |  |
| Lista de contribuciones                                                                                                    |                                                                                                    | Otras funciones 🐨                        |                              |  |  |
| Debajo encontrará una lista de todas las contribuciones recibidas. Cuando seleccione el título de una de ellas, tendrá una vista detallada de este<br>producto. Las opciones a la derecha le permiten asignar las contribuciones a los miembros del Comite Científico (CC) para revisión, editar datos de la<br>contribución, enviar un nuevo archivo, o retirar la contribución (cancelar). 355 7datí contribuciones recibidas y 35 Retiradas |                                                                                                    |                                          |                              |  |  |
| Grupo de trabajo/Tipo de contribución LING_6: Vari                                                                                                    | edades del español en contacto con otras lenguas: metodolog                                                   | gías, protocolos y modelos de análisis   | Ŧ                            |  |  |
| Estado de aceptación Posibles esta                                                                                                    | idos de la contribución                                                                                       |                                          | Ŧ                            |  |  |
| Retirar contribución Ocultar contri                                                                                                    | ibuciones retiradas 🔹 🔻                                                                                       |                                          |                              |  |  |
| Seleccione la versión Lista de contr                                                                                                    | ribuciones                                                                                                    |                                          | T                            |  |  |
|                                                                                                    |                                                                                                    |                                          |                              |  |  |
| Buscar                                                                                                    |                                                                                                    |                                          | Por página: Todos 🔻          |  |  |
| 45 Productos en la lista                                                                                                    |                                                                                                    |                                          | Página 1 de 1                |  |  |
| ID ▲▼<br>Grupo de trabajo/Tipo de contribución · Cargado                                                                                                    | Autor(es)<br>Autor que realiza el envío                                                                       | Revisores<br>Revisiones                  | Acciones                     |  |  |
| 102 Duplicación de objeto directo en el español and (Perú)                                                                                                    | ino de Juliaca SÁNCHEZ PARAÍSO, MARÍA<br>SÁNCHEZ PARAÍSO, MARÍA 🖾                                             | Revisores: 2<br>Revisiones: 0<br>Aceptar | Asignar<br>Editar<br>Retirar |  |  |
| 103         La construcción de identidades lingüísticas trai<br>en contextos multilingües: el caso de migrantes<br>hispanoamericanos en la Guayana Francesa                                                                                                    | nsnacionales Patzelt, Carolin<br>s Patzelt, Carolin ⊠                                                         | Revisores: 2<br>Revisiones: 0<br>Aceptar | Asignar<br>Editar<br>Retirar |  |  |
| 110 Un corpus del castellano del País Vasco: Dificul soluciones 🖹                                                                                                    | Itades y Camus Bergareche, Bruno<br>Camus Bergareche, Dr. Bruno 🗠                                             | Revisores: 2<br>Revisiones: 0<br>Aceptar | Asignar<br>Editar<br>Retirar |  |  |

Figura 1. Captura de pantalla de la página Lista de contribuciones

Cliquee en el título de la contribución a ser asignada en una de las sesiones para llegar a la página *Datos de la contribución*.

En la ventana de acciones, arriba a la derecha de la página, hay una lista de links. Cliquee en *Editar estatus*.

| Freie Universität                                                                                                    | XXII. Deutscher Hispanistentag<br>Konstellationen – Netze – Transformationen<br>Berlin, 27. bis 31. März 2019                                                                                                    |                                                                                                    |  |  |
|----------------------------------------------------------------------------------------------------|----------------------------------------------------------------------------------------------------|----------------------------------------------------------------------------------------------------|--|--|
| 🗢 Beiträge                                                                                                    | Español 🔻 7:06:36 CEST 🍃                                                                                                    | Elizabeth Pankratz 🔻 🖪 Terminar sesión                                                                                                    |  |  |
| Sumario > Contribuciones y revisiones > Lista de contril                                                                                                    | buciones > Datos de la contribución                                                                                                    | 二 4                                                                                                    |  |  |
| Datos de la contribución                                                                                                    |                                                                                                    |                                                                                                    |  |  |
| Grupo de trabajo/Tipo de contribución: LING_6:<br>lenguas: metodologías, protocolos y modelos de<br>La expresión de la obviedad: el uso de<br>con el quechua en el Perú                                   | Variedades del español en contacto con otras<br>anàlisis<br>e 'pues' en el castellano en contacto                                                                                                    | 677 Acciones<br>• Mostrar resumen<br>• Editar datos<br>• Cambiar el autor de la<br>contribución                                                                                                    |  |  |
| Raul Bendezu Araujo⊠<br>Organización: Freie Universität Berlin, Alemania                                                                                                    |                                                                                                    | <ul> <li>Retirar contribución</li> </ul>                                                                                                    |  |  |
| Enviado por: Raúl Bendezú Araujo (Freie Univer<br>Creado: 19/09/2018 13:56:12                                                                                                    | ersität Berlin, DE), ID: 1574                                                                                                    | <ul> <li>Editar comontorios</li> <li>Editar estatus</li> </ul>                                                                                                    |  |  |
| <i>Palabras clave:</i> obviedad, quechua, castellano, c                                                                                                    | :ontacto, pragmática                                                                                                    | <ul> <li>Editar la versión final</li> <li>Subir versión final</li> <li>Asignar revisor</li> <li>Correo electrónico a autores</li> <li>Protocolo de la contribución</li> </ul>                                         |  |  |
| Resumen                                                                                                    |                                                                                                    |                                                                                                    |  |  |
| Existe un uso de pues en el castellano peruano que<br>morfosintáctica). Esta particula pues (y sus variantes<br>confirmación de información asumídia como parte del<br>partir de contacto con el quechua. | e no puede ser explicado a partir de la conjunción causal<br>s pe y ps) ha sido descrita como un marcador de énfasis (S<br>common ground (Zavala 2001). En ambos casos, el uso de r<br>la la posición de obujedad para la descripción de la función de | (ni por su aporte semántico ni por su distribución<br>oto 1998) o como un mecanismo de clarificación o<br>oues en el castellano peruano se trata de explicar a<br>pues en el castellano en centacte con una variedad. |  |  |
| En nuestra presentación discutrentos la perunencia o                                                                                                    | le la nocion de obviedad para la descripción de la función de                                                                                                    | pues en el castellario en contacto con una variedad                                                                                                    |  |  |

**Figura 2.** Captura de pantalla de la página *Datos de la contribución* con el link *Editar estatus* dentro del recuadro rojo.

En caso de que la contribución todavía no haya sido aceptada, en la primera ventana desplegable en la página *Editar estado y comentarios (Estado*), seleccione "Aceptar". Cuando la contribución ya esté marcada como aceptada, aparecerá una segunda ventana desplegable: *Asignar sesión*. Aquí usted tiene la posibilidad de asignar la contribución a una sesión. Para guardar, cliquee abajo en uno de los botones azules que se encuentran al final de la página.

| una contribución, asignarla a una<br>ores. Este mensaje también se p                                                    | a sesión y editar los comentarios. Use "Mensaje de los presi<br>uede enviar por medio de correos electrónicos en serie.                                                                                                    | dentes a los                                                                                                    |
|----------------------------------------------------------------------------------------------------|----------------------------------------------------------------------------------------------------|----------------------------------------------------------------------------------------------------|
|                                                                                                    |                                                                                                    |                                                                                                    |
| 6: Variedades del español en c<br>de 'pues' en el castellanc<br>in, Alemania)<br>iversität Berlin, DE), <i>ID: 1574</i> | ontacto con otras lenguas: metodologías, protocolos y<br>en contacto con el quechua en el Perú                                                                                                    | 667                                                                                                    |
|                                                                                                    |                                                                                                    |                                                                                                    |
| Aceptar<br>Su contribución ha sido aceptada                                                                             |                                                                                                    |                                                                                                    |
| No hay sesión asignada. ▼<br>No hay sesión asignada.                                                                    |                                                                                                    |                                                                                                    |
| Plen 02 [1]<br>Plen 03 [1]                                                                                              |                                                                                                    |                                                                                                    |
| Sesión 01: LING_6<br>Sesión 02: LING_6<br>Sesión 03: LING_6<br>Sesión 04: LING_6                                        |                                                                                                    |                                                                                                    |
| Sesión 05: LING_6                                                                                                    |                                                                                                    |                                                                                                    |
| Sesión 05: LING_6<br>Sesión 07: LING_6<br>Sesión 08: LING_6<br>Sesión 09: LING_6<br>Sesión 10: LING_6                   | los resultados de la revisión.                                                                                                    |                                                                                                    |
|                                                                                                    | una contribución, asignarla a una<br>ores. Este mensaje también se p<br>6: Variedades del español en c<br><b>de 'pues' en el castellano</b><br>in, Alemania)<br>iversitat Berlín, DE), <i>ID: 1574</i><br>Aceptar ▼<br>Su contribución ha sido aceptada<br>• No hay sesión asignada. ▼<br><u>– No hay sesión asignada.</u> ▼<br><u>– No hay sesión asignada.</u> ₹<br><u>– No hay sesión asignada.</u><br>Plen 02 [1]<br>Plen 03 [1]<br>Sesión 01: LING_6<br>Sesión 05: LING_6<br>Sesión 07: LING_6<br>Sesión 07: LING_6<br>Sesión 07: LING_6<br>Sesión 07: LING_6<br>Sesión 07: LING_6 | una contribución, asignarla a una sesión y editar los comentarios. Use "Mensaje de los presi-<br>ores. Este mensaje también se puede enviar por medio de correos electrónicos en serie.<br>6: Variedades del español en contacto con otras lenguas: metodologías, protocolos y<br>de 'pues' en el castellano en contacto con el quechua en el Perú<br>in, Alemania)<br>ivversitat Berlin, DE), <i>ID: 1574</i><br>Aceptar •<br>Su contribución ha sido aceptada<br>• No hay sesión asignada. •<br>No hay sesión asignada. •<br>Pien 02 [1]<br>Pien 03 [1]<br>Sesión 02: LING_6<br>Sesión 02: LING_6<br>Sesión 03: LING_6<br>Sesión 07: LING_6<br>Sesión 07: LING_6<br>Sesión 07: LING_6<br>Sesión 07: LING_6<br>Sesión 07: LING_6 |

**Figura 3.** Captura de pantalla de la página *Editar estado y comentarios* con la ventana desplegable de asignación a una sesión abierta.

Cuando ingrese a la sesión a la cual la contribución fue asignada (por ejemplo, *Sumario*  $\rightarrow$  *Mostrar las sesiones del congreso*  $\rightarrow$  la página de la sesión, o por medio del acceso rápido *Sesiones*), podrá ver la contribución correctamente añadida a la lista.

| Mostrar y editar sesiones                                                                                                    | Otras funciones 🔻                                                |  |  |  |  |  |  |
|----------------------------------------------------------------------------------------------------|------------------------------------------------------------------|--|--|--|--|--|--|
| Visualización general de las sesiones y datos para este congreso. Esta página puede ser usada para crear el sitio web del congreso, un CD o una versión impresa.                                                                                                    |                                                                  |  |  |  |  |  |  |
| Por favor, tenga en cuenta que esta página no es accesible a usuarios normales, éstos pueden usar la página "Mostrar las sesiones del congreso".                                                                                                    |                                                                  |  |  |  |  |  |  |
| Asignado a los grupos siguientes: LING_6: Varietäten des Spanischen im Kontakt mit anderen Sprachen: Methoden, Protokolle und Analysemodelle                                                                                                    |                                                                  |  |  |  |  |  |  |
| ✓ Editar en<br>modo apagado Ocultar ponencias sin<br>asignar envisos Mostrar<br>resúmenes € Mo                                                                                                    | strar 🗳 Guardar<br>atos página en disco 💻 Imprimir visualización |  |  |  |  |  |  |
| Resumen de la sesión                                                                                                    |                                                                  |  |  |  |  |  |  |
| Asignar sesión                                                                                                    |                                                                  |  |  |  |  |  |  |
| Editar sesión, ID. 49)<br>Sesión 02: LING_6; Sesión<br>Hora: Jueves, 28:03/2019: 11:00 - 12:30                                                                                                    |                                                                  |  |  |  |  |  |  |
| Número máximo de ponencias para esta sesión: 3                                                                                                    |                                                                  |  |  |  |  |  |  |
| Ponencias                                                                                                    |                                                                  |  |  |  |  |  |  |
| Sesión 02: LING_6       ▼       (Editar contribución, ID: 667)         1       ▼       La expressión de la obviedad: el uso de 'pues' en el castellano en contacto con el quechua en el Perú         Aceptar       ▼       Raúl Bendezú Araujo         Freie Universital Edirín, Alemania; <u>rbendezu@puep pe</u> |                                                                  |  |  |  |  |  |  |

**Figura 4.** Captura de pantalla de la página *Mostrar y editar sesiones* con la contribución ya asignada.

## 2. Establecer el orden de las presentaciones en una sesión

Desde esta página (*Mostrar y editar sesiones*) se puede también editar y establecer el orden de las presentaciones de una sesión.

| Mostrar y editar sesiones                                                                                                    | Otras                | Otras funciones 🔻       |                          |  |  |  |  |
|----------------------------------------------------------------------------------------------------|----------------------|-------------------------|--------------------------|--|--|--|--|
| Visualización general de las sesiones y datos para este congreso. Esta página puede ser usada para crear el sitio web del congreso, un CD o una versión impresa.                                                                                                    |                      |                         |                          |  |  |  |  |
| Por favor, tenga en cuenta que esta página no es accesible a usuarios normales, éstos pueden usar la página "Mostrar las sesiones del congreso".                                                                                                    |                      |                         |                          |  |  |  |  |
| ✓ Editar en modo apagado Cultar pomencias in asignar       ✓ Editar en modo apagado     Cultar pomencias in asignar     Image: Cultar envices in the summer in the summer in th | Mostrar<br>netadatos | Guardar página en disco | 📕 Imprimir visualización |  |  |  |  |
| Resumen de la sesión                                                                                                    |                      |                         |                          |  |  |  |  |
| Asignar sesión                                                                                                    |                      |                         |                          |  |  |  |  |
| Editar sesión. ID: 35)<br>Sesión 01: LIT_3: Sesión<br>Hóra: Jueves, 280/32019: 9:00 - 10:30<br>Número máximo de ponencias para esta sesión: 3                                                                                                    |                      |                         |                          |  |  |  |  |
| Ponencias                                                                                                    |                      |                         |                          |  |  |  |  |
|                                                                                                    |                      |                         |                          |  |  |  |  |
|                                                                                                    |                      |                         |                          |  |  |  |  |
|                                                                                                    | acción conte         | mporánea                |                          |  |  |  |  |

**Figura 5.** Captura de pantalla de la página *Mostrar y editar sesiones* de una sesión con 3 contribuciones.

Al lado de cada contribución se pueden ver tres ventanas desplegables. En la ventana del medio se encuentra el número del orden en el que aparecerá la contribución (1 = la primera presentación, 2 = la segunda, etc.).

Si desea cambiar el orden, simplemente cliquee en la ventana desplegable que se encuentra al lado de cada contribución y elija una nueva posición. La página se actualizará de manera automática.

## Observaciones

- 1. Por favor, tengan en cuenta que puede haber solo un máximo de tres presentaciones por sesión.
- 2. En caso quieran mantener la Introducción y la Conclusion de la sesión al inicio y final de la sesión respectivamente, estas deberán ser subidas por ustedes a ConfTool, aceptadas y asignadas a una sesión como si fueran cualquiera de las otras contribuciones.

# Contacto

La página de ConfTool: https://www.conftool.net/index.html

La página de preguntas frecuentes de ConfTool: https://www.conftool.net/ctforum/index.php

El correo electrónico oficial del Congreso: hispanistentag@fu-berlin.de

UliReich uli.reich@fu-berlin.de